# **Function Keys**

| Help                                | F1        |
|-------------------------------------|-----------|
| Cut / Copy / Paste                  | F2        |
| Show/hide Brushes panel             | F5        |
| Show/hide Color panel               | F6        |
| Show/hide Layers panel              | <b>F7</b> |
| Create new symbol                   | F8        |
| Show/hide Info panel *              | F8        |
| Show/hide Gradient panel *          | F9        |
| Show/hide Stroke panel *            | F10       |
| Show/hide Attributes panel *        | F11       |
| Revert                              | F12       |
| Show/hide Graphic<br>Styles panel   | F5        |
| Show/hide<br>Appearance panel       | F6        |
| Show/hide Align panel 1             | F7        |
| Show/hide Transform panel 1         | F8        |
| Show/hide<br>Pathfinder panel       | F9        |
| Show/hide<br>Transparency panel 👔 📽 | F10       |
| Show/hide<br>Symbols panel          | F11       |
| Show/hide<br>perspective grid       | I         |

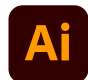

# **Selecting Tools**

| Artboard tool              | Û | 0 |
|----------------------------|---|---|
| Selection tool             |   | V |
| Direct Selection tool      |   | A |
| Magic Wand tool            |   | Y |
| Lasso tool                 |   | Q |
| Pen tool                   |   | Ρ |
| Blob Brush tool            | Û | В |
| Add Anchor Point tool      |   |   |
| Delete Anchor Point tool   |   | = |
| C onvert Anchor Point tool | Û | C |
| Type tool                  |   | Т |
| Line Segment tool          |   |   |
| Rectangle tool             |   | M |
| Ellipse tool               |   | L |
| Paintbrush tool            |   | В |
| Pencil tool                |   | N |
| Rotate tool                |   | R |
| Reflect tool               |   | 0 |
| Scale tool                 |   | S |
| Warp tool                  | Û | R |
| Width tool                 | Û | W |
| Free Transform tool        |   | E |
| Shape Builder tool         | Û | M |
| Perspective Grid tool      | Û | P |
| Perspective Selection tool | Û | V |
| Symbol Sprayer tool        | Û | S |
| Column Graph tool          |   | J |
| Mesh tool                  |   | U |
| Gradient tool              |   | G |
| Eyedropper tool            |   | I |
| Blend tool                 |   | W |
| Live Paint Bucket tool     |   | K |
| Live Paint Selection tool  | Û | L |

| Slice tool                                        | Û | K |
|---------------------------------------------------|---|---|
| Eraser tool                                       | Û | E |
| Scissors tool                                     |   | C |
| Hand tool                                         |   | H |
| Zoom tool                                         |   | Ζ |
| Switch to Smooth tool while using Blob Brush tool |   | r |

while using Blob Brush tool

#### **Viewing Artwork**

Toggle between screen modes: Normal Screen Mode, Full Screen Mode with Menu Bar, Full Screen Mode Switch to Hand tool (when SPACE not in text-edit mode) Switch to Zoom tool Ж SPACE in magnify mode Switch to Zoom tool in SPACE Ж r reduce mode Hide unselected Ж r Û artwork

| Show/Hide artboards#IHShow/Hide<br>artboard rulers#XRView all artboards<br>in window#X0Paste in place on<br>the active artboard#YVExit Artboard tool mode#IVRavigate to next document#F6Navigate to next<br>previous document#YRavigate to next<br>document group#XF6Navigate<br>document group#XF6                                                                                                    |                                                        |     |   |     |
|----------------------------------------------------------------------------------------------------|--------------------------------------------------------|-----|---|-----|
| Show/Hide<br>artboard rulers # r R   View all artboards<br>in window # r 0   Paste in place on<br>the active artboard # r 0   Paste in place on<br>the active artboard # r 0   Exit Artboard tool mode # r V   Exit Artboard tool mode ESC   Navigate to next document # F6   Navigate to next document # r   Paste in place on<br>the active artboard # r   F6 Navigate to next<br>document group # r   Navigate<br>document group # r   F6 Navigate<br>to previous<br>document group # r | Show/Hide artboards                                    | ж   | Û | H   |
| View all artboards<br>in window       #       r       0         Paste in place on<br>the active artboard       #       r       V         Exit Artboard tool mode       ESC         Navigate to next document       #       f6         Navigate to next document       #       r       F6         Navigate to next<br>document group       #       r       F6         Navigate to next<br>document group       #       r       F6                                                           | Show/Hide<br>artboard rulers                           | ж   | r | R   |
| Paste in place on<br>the active artboard#IVExit Artboard tool modeESCNavigate to next document#F6Navigate to previous document#INavigate to next<br>document group#INavigate<br>document group#INavigate<br>document group#IF6                                                                                                    | View all artboards<br>in window                        | ж   | r | 0   |
| Exit Artboard tool modeESCNavigate to next document#F6Navigate to previous document#1Navigate to next<br>document group#xNavigate<br>to previous<br>document group#xF6                                                                                                    | Paste in place on<br>the active artboard               | ж   | Û | V   |
| Navigate to next document#F6Navigate to<br>previous document#1Navigate to next<br>document group#xK*F6Navigate<br>to previous<br>                                                                                                    | Exit Artboard tool mode                                |     |   | ESC |
| Navigate to<br>previous document#IF6Navigate to next<br>document group#IF6Navigate<br>to previous<br>document group#IF6                                                                                                    | Navigate to next docume                                | ent | ж | F6  |
| Navigate to next<br>document group#TF6Navigate<br>to previous<br>document group#TF6                                                                                                    | Navigate to<br>previous document                       | ₩   | Û | F6  |
| Navigate<br>to previous                                                                                                    | Navigate to next<br>document group                     | ж   | r | F6  |
|                                                                                                    | Navigate<br>to previous <sup>%</sup><br>document group | r   | Û | F6  |

Exit Full Screen mode

# Drawing in perspective

| Perspective Grid Tool     |    | Û | Ρ |
|---------------------------|----|---|---|
| Perspective Selection Too | ol | Û | V |
| Perspective Grid          | ж  | Û | I |

# TOOL AND THEN PRESS 1 ... 4

| Repeat transforming objects in perspective | ж | D |
|--------------------------------------------|---|---|
| Switching between drawing modes            | Û | D |

#### Keys for selecting

F

3

| Switch to last-used selection tool<br>(Selection tool, Direct Selection<br>tool, or Group Selection tool) |     |      | ж   |
|----------------------------------------------------------------------------------------------------|-----|------|-----|
| Switch between Direct Selection tool and Group Selection tool                                             |     |      | r   |
| Change pointer<br>to cross hair<br>for Lasso tool                                                         | CAP | S LO | ОСК |
| Select artwork in active artboard                                                                         | ж   | r    | A   |
| Create crop marks<br>around selected object                                                               | r   | C    | 0   |

# **Moving Selection**

| Move selection<br>in user-<br>defined increme                                   | ARROW KEYS      |
|---------------------------------------------------------------------------------|-----------------|
| Move selection<br>in 10x user-<br>defined<br>increments                         | î ARROW KEYS    |
| Lock all deselected artw                                                        | rork 🕷 र î 2    |
| Constrain<br>movement<br>to 45° angle<br>(except<br>when using<br>Reflect tool) | HOLD DOWN SHIFT |

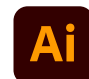

ESC

#### **Painting Objects**

| Toggle between fill and stroke                                                      |          |  |
|-------------------------------------------------------------------------------------|----------|--|
| Set fill and stroke to default                                                      | D        |  |
| Swap fill and stroke                                                                | <b>X</b> |  |
| Select gradient fill mode                                                           | >        |  |
| Select color fill mode                                                              | <        |  |
| Select no stroke/fill mode                                                          | 1        |  |
| ble<br>from<br>lage or<br>nediate<br>from<br>ent                                    | TOOL     |  |
| Open Mosaic options for selected raster object                                      | D J      |  |
| Decrease Bristle brush size<br>/ Increase Bristle brush size                        | ]        |  |
| Set Bristle brush<br>paint opacity value<br>to 10%, 20% etc. 0<br>increases to 100% | 0        |  |

|         |      | _    |
|---------|------|------|
| Working | with | Туре |

| Move one character right                                                                                                    | or le                    | eft  | - |
|----------------------------------------------------------------------------------------------------|--------------------------|------|---|
| Move up or down one line                                                                                                    | Э                        |      | 1 |
| Move one word right or le                                                                                                    | eft                      | ж    | - |
| Move up or down<br>one paragraph                                                                                                    |                          | ж    | 1 |
| Select one<br>word right or left                                                                                                    | Û                        | ж    | - |
| Select one paragraph before or after                                                                                                    | Û                        | ж    | - |
| Align paragraph<br>left, right,<br>or center                                                                                                 | L,                       | , R, | C |
| Justify paragraph                                                                                                    | ж                        | Û    | J |
| Insert soft return                                                                                                    |                          | Û    | 4 |
| Highlight kerning                                                                                                    | ж                        | r    | K |
| Reset horizontal scale to 100%                                                                                                    | ж                        | Û    | X |
| Increase type size /<br>decrease type size                                                                                                   | ж                        | Û    | > |
| Increase or decrease<br>leading (for horizontal<br>text, vor vertical text<br>use Option $\rightarrow \rightarrow \rightarrow \rightarrow$ ) |                          | r    | Ť |
| Reset<br>tracking/kerning to 0                                                                                                    | ж                        | r    | Q |
| Increase or decrease<br>kerning and tracking (for<br>horizontal text, vor vertica<br>text use Option+1/↓)                                    | al                       | r    | - |
| Increase or decrease<br>kerning and tracking by<br>five times(for horizontal<br>text, vor vertical text<br>use $\#+Option+1/\downarrow$ )    | ж                        | r    | - |
| Increase or decrease<br>baseline shift (for<br>horizontal text, vor<br>vertical text use<br>Option+Shift+→/←)                                | r                        | Û    | Ť |
| Switch between Type and<br>Vertical Type, Area Type<br>Vertical Area Type, and P<br>Type and Vertical Path Ty                                | d<br>and<br>ath<br>pe to | ools | Û |
| Switch between Area Typ<br>Path Type, Vertical Area<br>and Vertical Path Type to                                                             | e an<br>Type<br>ols      | d    | r |

# **Panel Shortcuts**

| Increase/decrease the selected value by a small increment                |          |  |
|--------------------------------------------------------------------------|----------|--|
| Increase/decreases<br>the selected value<br>by a large increment         | î î      |  |
| Highlight the font<br>name field in the<br>Character panel               | îF       |  |
| Apply a value and<br>keep focus in edit field                            | <b>L</b> |  |
| Apply a value<br>and copy object                                         | ч 7      |  |
| Apply a value and scale<br>option proportionately<br>for width or height | ч Ж      |  |

#### Pie Menu for Adobe Illustrator

Work faster with a customized radial menu for Adobe Illustrator. Add whatever shortcut you want!

Download at www.pie-menu.com

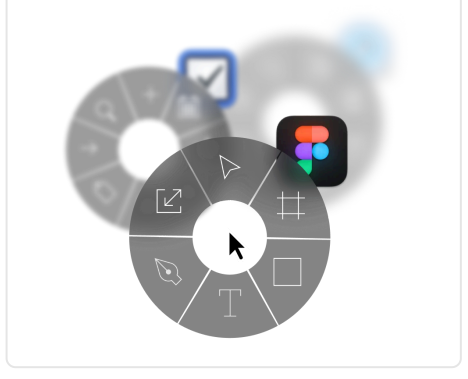

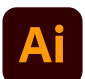